## **Online Application Procedure**

1. To start, apply on our website at <a href="https://entrance.nida.ac.th/registrar/apphome.asp?lang=1">https://entrance.nida.ac.th/registrar/apphome.asp?lang=1</a>.

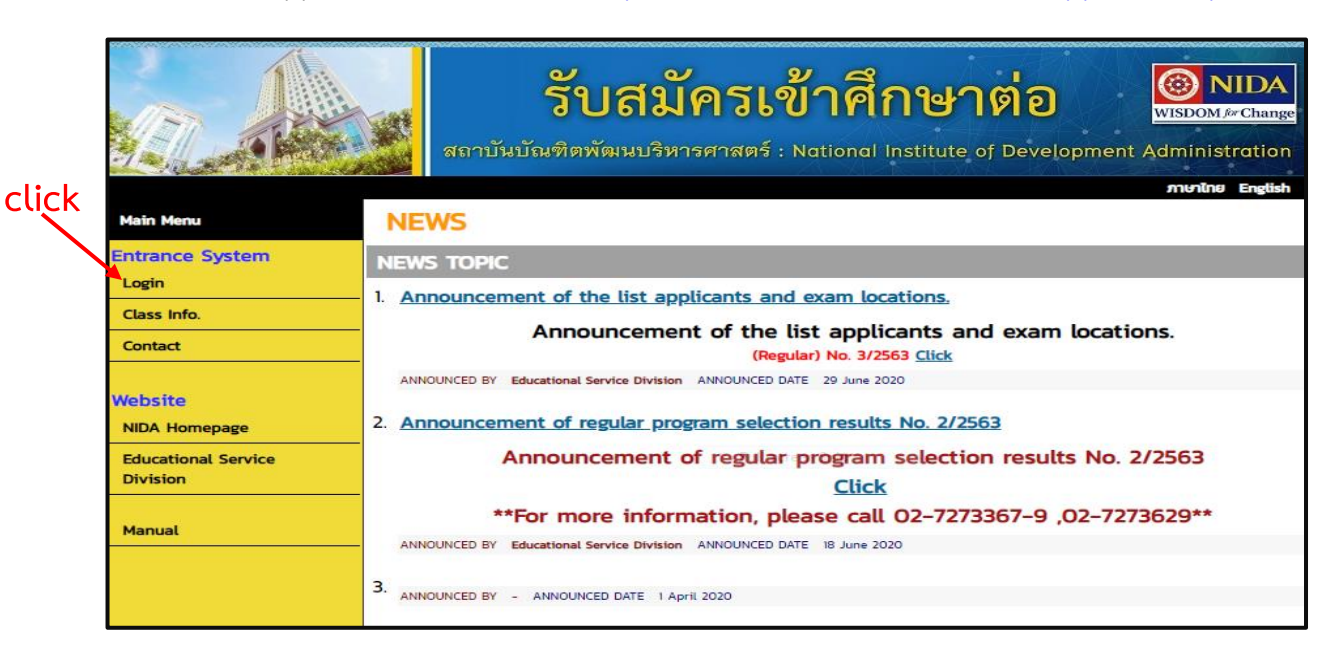

| <b>รับสมัครเจ</b><br>บันบัณฑิตพัฒนบริหารศาสตร์ : | สถาบัน                  | <mark>ข้าศึกษาต่อ</mark><br>National Institute of Development Administrati | A<br>ange<br>ion |
|--------------------------------------------------|-------------------------|----------------------------------------------------------------------------|------------------|
|                                                  |                         |                                                                            |                  |
|                                                  |                         |                                                                            |                  |
|                                                  |                         | ME LOGIN                                                                   |                  |
|                                                  |                         | Register                                                                   |                  |
|                                                  |                         |                                                                            |                  |
| ct Staff : snuušmsmsänun nasušmsmsänun Tel.      | 1995 - 2020 Contact Sta | Password/New Password<br>Register                                          |                  |

2. For the first time applicant, please fill all required information then click "REGISTER" for creating your account.

| Main Menu<br>Go Back | Register Please input data that mark * and click submit |                            |  |  |  |  |
|----------------------|---------------------------------------------------------|----------------------------|--|--|--|--|
|                      | Personal data                                           |                            |  |  |  |  |
|                      | Nationality *                                           | โทย 💙                      |  |  |  |  |
|                      | National ID<br>card/Passport<br>number *                | XXXXXXXXXXXX               |  |  |  |  |
|                      | Prefix *                                                | นาย 👻                      |  |  |  |  |
|                      | First Name without title *                              | Surname *                  |  |  |  |  |
|                      | Name *                                                  | Surname *                  |  |  |  |  |
|                      | Date of Birth *                                         | Birth Province *           |  |  |  |  |
|                      | Origin                                                  | Thai    Religion  Buddhism |  |  |  |  |
|                      | Marital Status                                          | Single 🗸                   |  |  |  |  |
|                      |                                                         | REGISTER                   |  |  |  |  |

3. Enter your preferred password and confirm it.

| A                                                                         | รับสมัครเข้าศึกษาต่อ มีปรอดป. (SDOM. (Change)                                                                                                    |
|---------------------------------------------------------------------------|----------------------------------------------------------------------------------------------------|
| Main Menu                                                                 |                                                                                                    |
| Go Back                                                                   |                                                                                                    |
|                                                                           | Specify Password                                                                                                    |
|                                                                           | Username สำหรับการใช้งานระบบของท่านคือ เลขประจำตัว<br>ประชาชน/หนังสือเดินทางENG<br>Please define and confirm the desired password.                                                                                              |
|                                                                           | Specify Password<br>Confirm Password<br>PROCESS                                                                                                    |
| <u>CAL</u><br><u>REN</u><br>จ้านวนไ<br>Powered by Vision Net, 1995 - 2020 | <mark>ITION</mark> :<br>I <u>ARK</u> : รหัสผ่านที่แนะนำ ควรประกอบด้วยตัวเลข 0-9 และ/หรือตัวอักษรภาษาอังกฤษตัวพิมพ์เล็ก a-zENG<br>ม่เกิน 13 ตัวอักษร<br>Contact Saft : งานบริกรกรศ์กษา กอบริกรกรศ์กษา Tel 02-7226370, 02-7226373 |

**Remark:** The password should consist of number 0 – 9 and English alphabets, uppercase and lowercase, not more than 13 characters.

4. Select the education faculty and course that you want to apply.

| da.ac.th/registrar/appenrollall.asp                                                          | <b>b</b>                                         |                                                  |                                      |                      |                                      |                   |  |
|----------------------------------------------------------------------------------------------|--------------------------------------------------|--------------------------------------------------|--------------------------------------|----------------------|--------------------------------------|-------------------|--|
| ้บคะแบบสอบ ข้อเขียน Apply                                                                    |                                                  |                                                  |                                      |                      |                                      |                   |  |
|                                                                                              | 1. Select Education category the faculty at want |                                                  |                                      |                      |                                      |                   |  |
| Verify to apply                                                                              |                                                  |                                                  | Business Administration              |                      |                                      |                   |  |
| Attach Documents                                                                             | Level                                            |                                                  | Master's Degree                      | ~                    |                                      |                   |  |
|                                                                                              | Туре                                             |                                                  | Master's Degree Special              | Program              |                                      | ~                 |  |
| Bibliography                                                                                 |                                                  |                                                  |                                      |                      |                                      |                   |  |
| Manual                                                                                       | 2. Sele                                          | ct courses                                       | / programs / Majar w                 | ants to apply        | ,                                    |                   |  |
| Logout                                                                                       | Select                                           |                                                  |                                      |                      |                                      |                   |  |
| Apply Program / Project / Disciplines   Times / Year   Date-Time to exam   Date-Time to exam |                                                  |                                                  |                                      |                      |                                      | Date-Time to exam |  |
|                                                                                              | SCHOOLบริหารธุรกิจ                               |                                                  |                                      |                      |                                      |                   |  |
|                                                                                              | DEGREE : ปริญญาโท ภาคพิเศษ                       |                                                  |                                      |                      |                                      |                   |  |
|                                                                                              | TYPE : ปริญญาโท ภาคพิเศษ                         |                                                  |                                      |                      |                                      |                   |  |
|                                                                                              |                                                  | <ul> <li>Master of<br/>Administration</li> </ul> | Business<br>on(Executive)            | 2/2563               | 8 Jun 20 00:00 -<br>28 Aug 20 21:00  | 14 Oct 20<br>-    |  |
|                                                                                              |                                                  | Master of                                        | Science (CFIRM)                      | 2/2563               | 15 Jun 20 00:00 -<br>16 Oct 20 21:00 | -                 |  |
|                                                                                              |                                                  |                                                  | Science (CFIRM)                      | 2/2563               | 15 Jun 20 00:00 -<br>9 Oct 20 21:00  | -                 |  |
|                                                                                              |                                                  | <ul> <li>Master of<br/>Administration</li> </ul> | Business<br>on(Professional Program) | 3/2563               | 7 May 20 00:00 -<br>7 Aug 20 21:00   | 20 Aug 20<br>-    |  |
|                                                                                              |                                                  |                                                  |                                      |                      |                                      | Next              |  |
| Powered by Vision Net. 1995 - 2020                                                           | Cor                                              | ntact Staff : งานบริก                            | การการศึกษา กองบริการการศึกษา Te     | L 02-7273370. 02-727 | 3371 02-7273373                      |                   |  |

5. You will be provided us with some basic information, educational history information and English proficiency-completion and score, if relevant.

| Go Back | REGISTER EXAM                                   |                                        |                                |                     |  |
|---------|-------------------------------------------------|----------------------------------------|--------------------------------|---------------------|--|
|         | More information log and verify (Forced entry*) |                                        |                                |                     |  |
|         | Personal data                                   |                                        |                                |                     |  |
|         | Nationality                                     | THAI                                   |                                |                     |  |
|         | National ID<br>card/Passport<br>number          | Mr.                                    |                                |                     |  |
|         | Title                                           |                                        |                                |                     |  |
|         | First Name without title                        | ***XXXXXX                              | Last name                      | XXXXXXXXX           |  |
|         | Name<br>(English/Capital)                       | XXXXXXXXX                              | Last name<br>(English/Capital) | XXXXXXXX            |  |
|         | Date of Birth                                   | XXXXXXXXXXXXXXXXXXXXXXXXXXXXXXXXXXXXXX | Birth Province                 | BANGKOK             |  |
|         | Race                                            | Thai                                   | Religion                       | Islam               |  |
|         | Marital Status                                  | Married 💙                              |                                |                     |  |
|         | Information app                                 | licants                                |                                |                     |  |
|         | Contact address                                 |                                        |                                |                     |  |
|         | House number /<br>street *                      | -                                      |                                |                     |  |
|         | Sub-district *                                  | -                                      |                                |                     |  |
|         | District *                                      | -                                      | Province *                     | · · ·               |  |
|         | Postal code *                                   | 10000                                  | E-mail *                       | KXXXXit@outlook.com |  |
|         | Mobile No. *                                    | XXXXXXXXX                              | Phone No. *                    | XXXXXXXXX           |  |

6. Please confirm the application result and download the invoice and pay at the bank or Counter service.

| Main Menu | BIODREASE Mr.ANNERSKA               | RRAN AVX                                |                   |                       |          |
|-----------|-------------------------------------|-----------------------------------------|-------------------|-----------------------|----------|
| Go Back   | Apply                               |                                         |                   |                       |          |
|           | 4. Confirm Application              |                                         |                   |                       |          |
|           | Program / Project / Discipline      | es Results to apply Times               | / Year Date-Tim   | e to exam Select to   | o delete |
|           | Master of Business                  | ОК 2/2                                  | 2563 14 Oct 20    |                       | 1        |
|           | Please check the validity of the ap | plication and press.Confirm             | -                 | Con                   | firm     |
|           | The cest of applying to p           | rograms ( projects ( ma                 | viar              |                       |          |
|           | the cost of applying to p           | rograms / projects / ma                 | ajar              | Amount                |          |
|           | LISI                                | Executive)                              |                   | Amount                |          |
|           | Entrance interview application fee  | (Special Program)                       |                   | 1,000.00              |          |
|           |                                     | , , , , , , , , , , , , , , , , , , , , | Total             | 1,000.00              |          |
|           |                                     |                                         |                   |                       | 1222     |
| Main Menu | 378X78X8887584X: Mr. XNXXXXAX       | AXPRASIXX                               | -•                |                       |          |
| Go Back   | Attach Document                     |                                         |                   |                       |          |
| 2         | If you do not want to attach        | or attach the document i                | is completed, Ple | ase press button.     |          |
|           | Given the button Browse to at       | tach the document. Then                 | click Submit (2)  | นวดไม่เจิน 2 MP)      |          |
|           | Please attach the following a       |                                         | nlication         |                       |          |
|           | ORDER Documents                     | File                                    | pricación.        | File Size Proces      | ss       |
|           |                                     |                                         |                   | (Byte)                |          |
|           | 1 เอกสารที่ 1                       | Choose File No file cho                 | sen               | - Subm                | it       |
|           | 2 เอกสารที่ 2                       | Choose File No file cho                 | sen               | - Subm                | it       |
|           | 3 เอกสารที่ 3                       | Choose File No file cho                 | sen               | - Subm                | it       |
|           | 4 เอกสารที่ 4                       | Choose File No file cho                 | sen               | - Subm                | it       |
|           | 5 เอกสารท 5                         | Choose File No file cho                 | sen               | - Subm                | it .     |
|           | 6 เอกสารท 6                         | Choose File No file cho                 | sen               | - Subm                | it .     |
|           | 7 เอกสารที่ 7                       | Choose File No file cho                 | sen               | - Subm                | it       |
|           | o เอกสารที่ 9                       | Choose File No file cho                 | sen               | - Subm                |          |
|           | 10 เอกสารที่ 10                     | Choose File No file cho                 | son               | - Subr                | it l     |
| Go Back   |                                     |                                         | •                 |                       |          |
|           |                                     |                                         |                   |                       |          |
|           | Please pay examination              | fee                                     |                   |                       |          |
|           | Click Icon 璗 Print the              | Payment Form                            |                   |                       |          |
|           | LIST                                |                                         |                   | Arrest                | × 3      |
|           | Times 2 Year 2563                   |                                         |                   | ( 🏊                   |          |
|           | Interview Ex-MBA                    |                                         |                   | C                     |          |
|           | Entrance interview application for  | ee (Special Program)                    |                   | 1,00                  | 00.00    |
|           |                                     |                                         |                   | Total 1,00            | 00.00    |
|           | The results apply to Co             | urses / programs / ma                   | ior               |                       |          |
|           | Program / Project / Dissip          | ines                                    |                   | Status of Applicatio  |          |
|           | Master of Business Administratio    | on(Executive)                           | 2/2563 Pave       | ment has not been ma  | de       |
|           |                                     |                                         | Car               | ncel Unsubscribe from |          |
|           | REMARK :                            |                                         |                   |                       |          |
|           |                                     |                                         |                   |                       |          |